# UTILISATION DE SIGLES\_TOURNOI

# **Remarques préliminaires**

## ► <u>SIGLES</u>

Logiciel permettant de préparer l'inscription des joueurs à une épreuve et de gérer les résultats. L'installer sur l'ordi du club, en le téléchargeant depuis le site de la fédé : <u>https://www.ffsc.fr/</u> > onglet Arbitrage > SIGLES (dans le menu de gauche) > Téléchargement : suivre les indications. Repérer l'icône installée sur la page d'accueil et le bouton de commande "Gestion des épreuves".

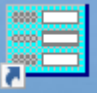

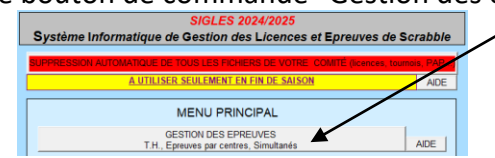

#### SIGLES\_TOURNOI

Téléchargements multiples possibles, sur x ordis : permet de se familiariser avant une utilisation officielle pour une épreuve.

### ► <u>Ordinateur</u>

Pas besoin d'un ordi spécial qui ne ferait que SIGLES : l'ordi SIGLES peut aussi être utilisé pour l'arbitrage avec DupliTop.

### ► <u>Clé USB</u>

Pas obligatoire mais fortement recommandée car elle permet de :

- enregistrer les noms des joueurs inscrits pour les importer dans DupliTop
- enregistrer les résultats des joueurs depuis DupliTop après chaque partie arbitrée
- enregistrer les fichiers du classement final pour envoyer les résultats au comité ou à la fédé
- conserver une sauvegarde de tout ça en cas de plantage de l'ordi

## ► <u>Dépannage</u>

En cas de problème à l'installation et au premier démarrage, appeler Adrien Derveloy (salarié fédé) au 01 53 92 53 25 : il prendra la main sur l'ordi et répondra à toutes les questions.

En cas de problème le jour de l'épreuve, pas de panique !

- arbitrer normalement sur DupliTop en saisissant manuellement les noms des joueurs
- en fin de partie, enregistrer les fichiers DupliTop nécessaires (voir à la fin)
- envoyer tous les fichiers à Alain Mareschal : <u>alain.mareschal@scrabblecrds.fr</u>

# **PRÉPARATION D'UNE ÉPREUVE**

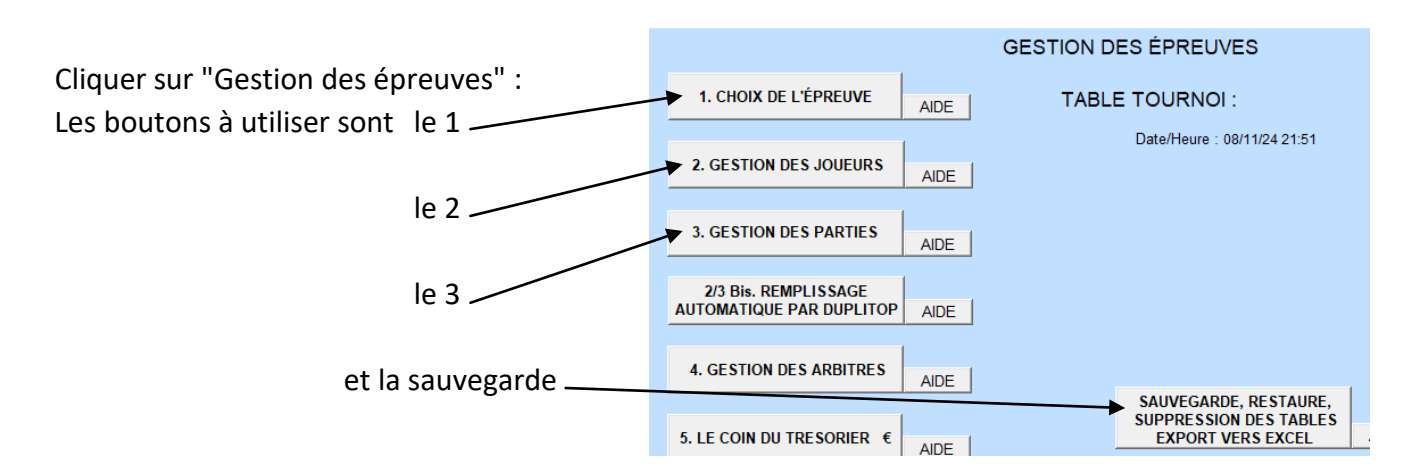

Bien lire tout ce que disent les différentes fenêtres avant de cliquer sur Oui ou sur Non. Bien repérer les boutons "Terminer..." ou "Quitter..." pour changer de page.

# **1. CHOIX DE L'ÉPREUVE**

- Vérifier que le club est bien enregistré -
- Choisir le type d'épreuves . en déroulant la flèche 🗸 Ia zone de validation à droite se remplit automatiquement
- Éventuellement, compléter ou modifier les zones (tarif, nom, nombre de parties)
- Valider avec OK -SIGLES crée la table (= le fichier) de cette épreuve

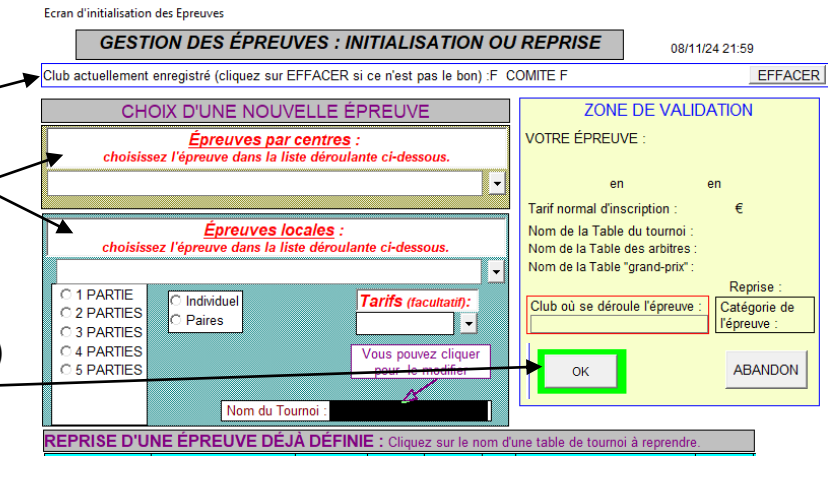

GESTION DES ÉPREUVES : GESTION DES JOUEURS

on d'un nouveau joi

eprise d'un joueur déjà inscri

ONE DE VALIDATION (cliquez sur OK pour valider l'inscription ou la modification)

TABLE TOURNOI : FQVERM1.db QUALIF. VERMEILS 1 en 2 partie(s) en Individuel

TERMINER LA

Nb joueurs inscrits : 0

Nº LIC · NOM ;

Série

Club

Payé

AIDE

GESTION DES JOUEURS

FICHE JOUEU

Place

Pays :

Tarif :

ur déjà notifier

chant

e hido

E POUR LA SAISIE : Jas pouvez soit chercher un nom p nouveau joueur, soit chercher un j crit pour modifier son paiement ou place fixe, ou encore vous pouve eur si vous ne le trouvez pas en le

ns ce dernier cas, un numero de li

sera attribué automatiquement

# 2. GESTION DES JOUEURS

- Cliquer dans la zone grise après "NOM :" et saisir le nom d'un joueur des noms s'affichent dans la partie bleue -
- Cliquer sur le nom voulu Ia FICHE JOUEUR à droite se remplit
- Si le joueur est en table fixe, taper la lettre O \_
- Valider l'inscription en cliquant sur
- Si le nom d'un joueur ne s'affiche pas dans la partie bleue, saisir dans la FICHE JOUEUR : NOM, Prénom, Série (7), Club, Pays (FR), Catégorie et valider avec OK.
- Inscrire ainsi tous les joueurs
  - I le nombre de joueurs inscrits augmente automatiquement

Gestion des Joueurs

Comité

- Pour désinscrire un joueur, saisir son nom dans la partie grise du 2<sup>ème</sup> cadre <sup>1</sup> (en bas), puis cliquer sur son nom dans la partie bleue pour que s'affiche sa FICHE JOUEUR et cliquer sur ce joueur
- Cliquer sur "Terminer la gestion des joueurs"

### **3. GESTION DES PARTIES**

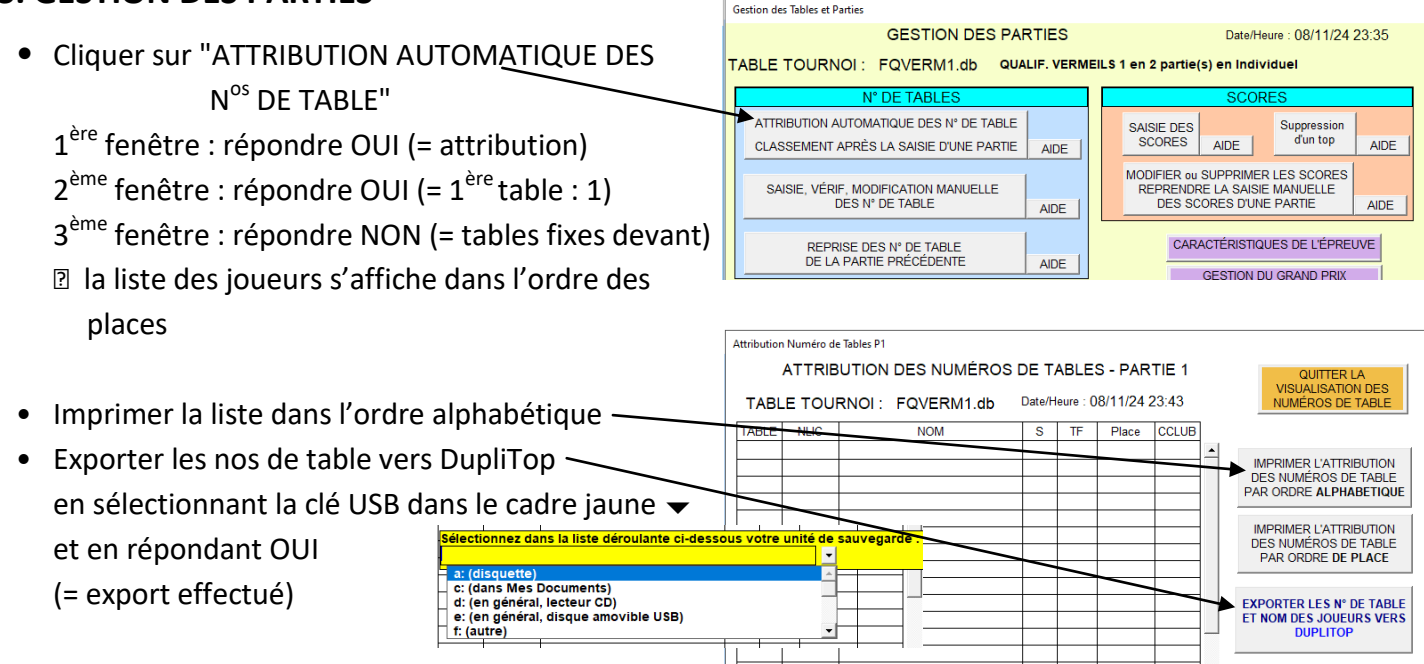

Toutes ces opérations se font en amont de l'épreuve, jusqu'à la veille (ou le jour même) car il y a souvent des modifications à faire (absence, table fixe, non inscrit...)

# LE JOUR DE L'ÉPREUVE

### A. Arbitrage dans DupliTop

- Débuter une nouvelle partie
  - Tournoi homologué
  - > Dans la 2<sup>ème</sup> ligne grise en haut, choisir l'épreuve souhaitée
  - > Choisir Inscription via fichier de SIGLES (la clé USB contenant l'export des joueurs est déjà sur l'ordi)
  - > Suivre les indications pour importer les joueurs (nom de l'arbitre, numéros des tables arbitrées)
- En fin de partie
  - > Enregistrer les résultats sur la clé USB : aller dans Fichier > Sigles > Exporter les résultats (.txt)
- Parties suivantes
  - > Choisir "Conserver les joueurs de la partie actuelle" s'ils ne changent pas de place
  - > Enregistrer les résultats sur la clé USB : même chemin

#### En cas de modification des inscrits :

- Joueur absent : aller dans Joueurs > Abandon d'un joueur > Cliquer sur son nom > Valider l'abandon
- Échange ou changement de table : aller dans Joueurs > Inscription des joueurs > Cliquer sur son nom
  > Libérer > Saisir le nom du joueur qui prend cette place
- Joueur non inscrit : aller dans Joueur > Inscription des joueurs > Saisir son nom à la place d'un joueur absent ou à la dernière table

### **B.** Gestion des résultats dans SIGLES

- 1. Choisir l'épreuve en retrouvant son nom dans le cadre bleu en bas et en validant par 💻
- 2. Modifier les inscriptions, si nécessaire, à l'aide des premiers bulletins avec les noms :
  - Dans "Gestion des joueurs" pour ajouter ou supprimer un joueur
  - Dans "Gestion des parties" > THE TABLES > Saisie, Vérif, Modification manuelle...

> Suivre les indications

Cette table est vide :

Ajout d'un nouveau > Valider

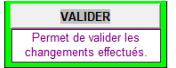

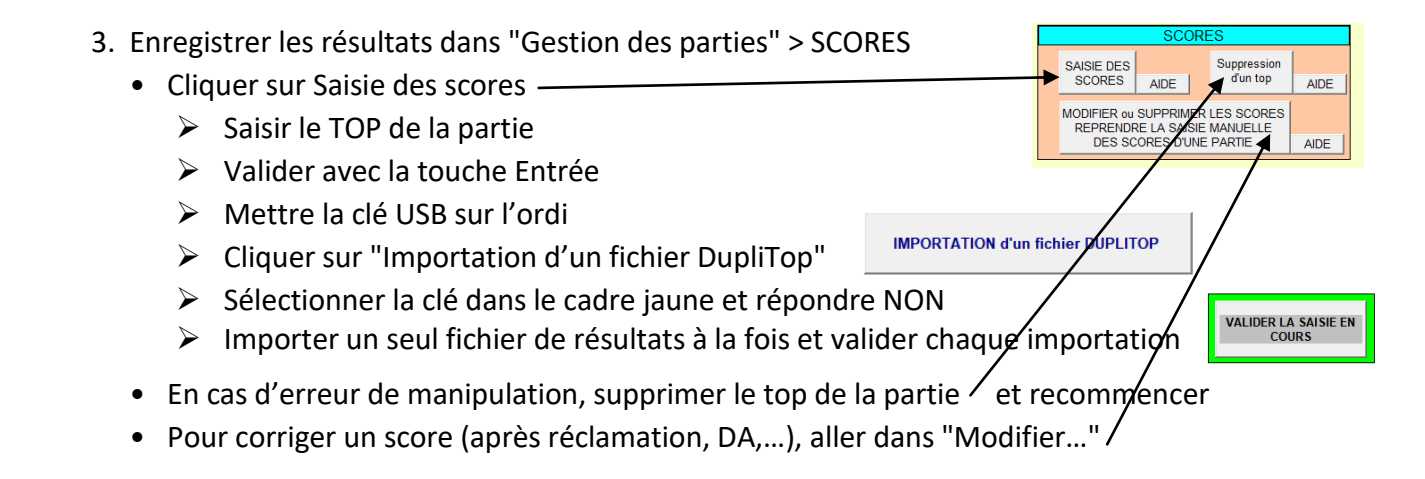

## Penser tout de suite à faire l'attribution des tables pour la partie suivante :

- Nouvelle attribution si les joueurs changent de place Soit (donc nouvel export des joueurs sur la clé pour DupliTop)
- Soit Reprise des numéros s'ils restent à leur place -(le plus simple)

La partie basse de la page "Gestion des parties" permet d'afficher ou imprimer, au choix, le classement des parties, cumulé, final...

|                                                                                | IMPRESSION :                                                              |                                                                                                    |                                            |
|--------------------------------------------------------------------------------|---------------------------------------------------------------------------|----------------------------------------------------------------------------------------------------|--------------------------------------------|
| DES PREMIERS DE L'ÉPREUVE<br>DE LA PLACE RÉELLE DES<br>TABLES FIXES AU GÉNÉRAL | DU CLASSEMENT DE LA PARTIE :<br>1 2 3 4 5<br>DE LA LISTE DES PRÉSENTS PAR | DES CLASSEMENTS, PREMIE<br>PAR SÉRIES ET CATÉGORIE<br>APRÈS LA PARTIE<br>2 3 4<br>COMITÉ EN CAS DE SUBVENTIO | RS<br>DES<br>CONSIGNES<br>pour<br>DUPLITOP |
| export NT Site                                                                 | TERMINER LA GESTION                                                       | DESPARTIES                                                                                                   |                                            |

ATTRIBUTION AUTOMATIQUE DES N° DE TABLE

CLASSEMENT APRÈS LA SAISIE D'UNE PARTIE

SAISIE, VÉRIF, MODIFICATION MANUELLE DES N° DE TABLE

REPRISE DES N° DE TABLE DE LA PARTIE PRÉCÉDENTE

AIDE

AIDE

AIDE

## C. Envoi des résultats

- Sur la page "Gestion des épreuves", cliquer sur le 4ème bouton utile
- Cliquer sur le nom du tournoi dans le tableau
- Ecran de Sauvegarde/Restaure/Supprime il s'affiche en haut — Sauvegarde, Restauration, Suppression des Tables des Épreuves Cliquer sur Sauvegarde et enregistrer sur la clé USB (3 fi De nouveau, cliquer sur le nom
- le sélectionner en haut
- Cliquer sur Export vers Excel et enregistrer sur la clé USB (1 fichier est créé)

|                     |                                                                                                    |                           |                      |              |            |           | QUITTER                |  |  |
|---------------------|----------------------------------------------------------------------------------------------------|---------------------------|----------------------|--------------|------------|-----------|------------------------|--|--|
|                     | Table sélect                                                                                                    | ionnée :                  |                      |              |            |           |                        |  |  |
| ichiers sont créés) | SAUVEGAR                                                                                                    | DE                        | EXPORT VERS<br>EXCEL |              |            |           | SUPPRESSION            |  |  |
| du tournoi pour     | Cliquez dan en table c-dessous sur le nom de la table à sélectionner, puis cliquez sur le bouton<br>"SAUVECAPEU: pour la sauver sur lunité de vitre choix, "EXPORT VERS EXCEL" pour l'exporter dans Mes Documents<br>sous forme Excel, ou "SUPPRESSION" pour la suprimer de la liste de vos éprevies. |                           |                      |              |            |           |                        |  |  |
|                     | NOM de la<br>TABLE                                                                                                    | Libellé de l'épreuve      | NOMCLUB              | NB<br>PARTIE | TYPE<br>TH | PO        | Date                   |  |  |
|                     | FQVERM1.db                                                                                                    | QUALIF. VERMEILS 1        | COMITÉ F             | 2            | -          | $\square$ | 06:25:57, 09/11/2024   |  |  |
|                     | CHPTDEP38.db                                                                                                    | Championnat Départemental | ISERE                | 2            |            |           | 21:48:39, 08/11/2024   |  |  |
| ichier est créé)    | FQUALIF S4.db                                                                                                    | QUALIF S4                 | COMITÉ F             | 3            |            |           | 19:49:38, 13/10/2024 - |  |  |
|                     | FQUALIF123.dt                                                                                                    | QUALIF 123                | COMITÉ F             | 3            |            |           | 18:42:11, 11/09/2024   |  |  |
|                     | TH2 EVIAN.db                                                                                                    | Tournoi Homologué         | EVIAN                | 2            |            | 1         | 15:29:50. 01/09/2024   |  |  |

### Envoyer ces 4 fichiers par mail à Alain Mareschal : alain.mareschal@scrabblecrds.fr Pour les tournois, championnats, festivals..., les envoyer aussi à la fédé : classements@ffsc.fr

Si rien n'a fonctionné comme prévu, voici la démarche à suivre dans DupliTop :

- en fin de partie, créer deux fichiers dans DupliTop :
  - 1. Onglet Fichier > Sauvegarde > Enregistrer sous... > Exporter vers un fichier > donner un nom parlant (par ex., QVDR-P1) et l'enregistrer sur la clé.
  - 2. Onglet Fichier > Sigles > Exporter les résultats > laisser le nom donné automatiquement et l'enregistrer sur la clé.
- répéter la démarche pour chaque partie
- envoyer tous les fichiers à Alain Mareschal : alain.mareschal@scrabblecrds.fr

SAUVEGARDE, RESTAURE, SUPPRESSION DES TABLES EXPORT VERS EXCEL